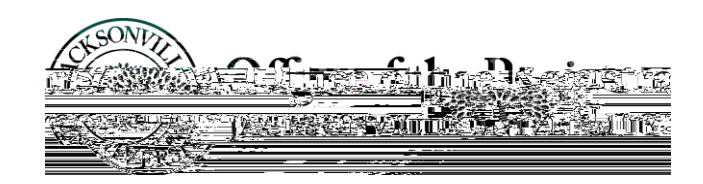

## Using the Course Catalog/Course Search

## Student Self Service

The course catalog/course search in Self Service is used to find course sections for a specified term. The course search can be used for registration and planning courses for a future term. To access the catalog search:

1. Click the self-service icon in my.ju.edu

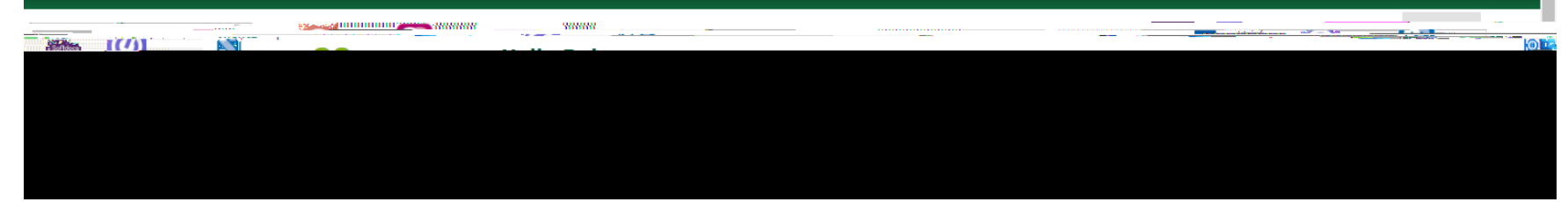

2. Select the Course Catalog link

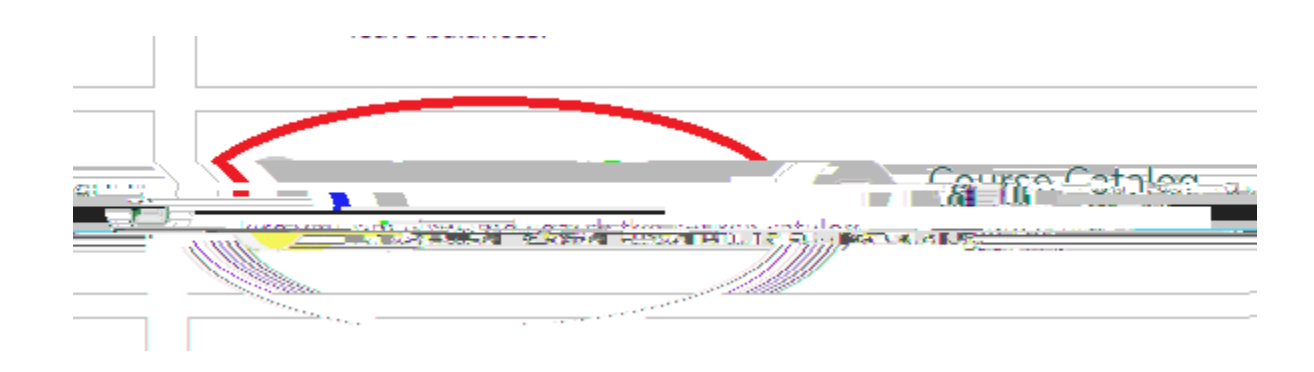

## 3. Select the Advanced Search option

|                  | CKSONVILLE<br>R' SCOLO Y | <u>.</u>                              |     |                                            |                             |
|------------------|--------------------------|---------------------------------------|-----|--------------------------------------------|-----------------------------|
| cademice 🔬 Cr    | Dikse Catalog 🧠 👝 🛶      | • m3 • ·                              | n . | and an an an an an an an an an an an an an | ····                        |
| <u>et sna in</u> |                          | · · · · · · · · · · · · · · · · · · · |     |                                            |                             |
| rch              |                          |                                       |     |                                            | Subject Search Advanced Sea |
| earch            |                          | Shareh Darba                          |     | GIE                                        | Catalog Advanced Se         |
|                  |                          |                                       |     |                                            |                             |
|                  |                          |                                       |     | <u> </u>                                   | Courses And Sections        |
|                  |                          |                                       |     | iojea i                                    |                             |
| •                | Course number            | Section                               |     | Subject                                    |                             |
|                  | x esti                   |                                       |     | RD MAR                                     | SEC 200                     |
|                  | + Aidel Michra           | ) :                                   |     |                                            |                             |
| a star Brig      |                          | <u></u>                               |     | Mineselles-                                |                             |
| alle law         |                          |                                       |     |                                            |                             |
|                  | Select Loçat             | ion.                                  | ·   | •                                          | guntium                     |

4. Complete the search criteria and click search at the bottom

| T                       |                      |               | JACKSØN VIELE               |
|-------------------------|----------------------|---------------|-----------------------------|
| Academics Course        | Catalog              |               | ***                         |
| earch for Courses and C | ourse Sections       |               | U                           |
|                         |                      |               |                             |
|                         | 0)5]                 |               |                             |
| Farmer oppy allows 20%  |                      | Negal Martin  |                             |
|                         |                      |               |                             |
|                         | Courses And Sections | 376           | Sectio                      |
|                         |                      |               |                             |
|                         |                      | <u>^</u>      | <u>Yi Yi</u> <u>Section</u> |
|                         | Wernersteinen.       | Javs Of Week- |                             |
| [_] Monday              | Tuesday              | ] Wednesday   | Sunday                      |
| Sector Sector           | Constant             |               | ·                           |

To review a section's information:

1.

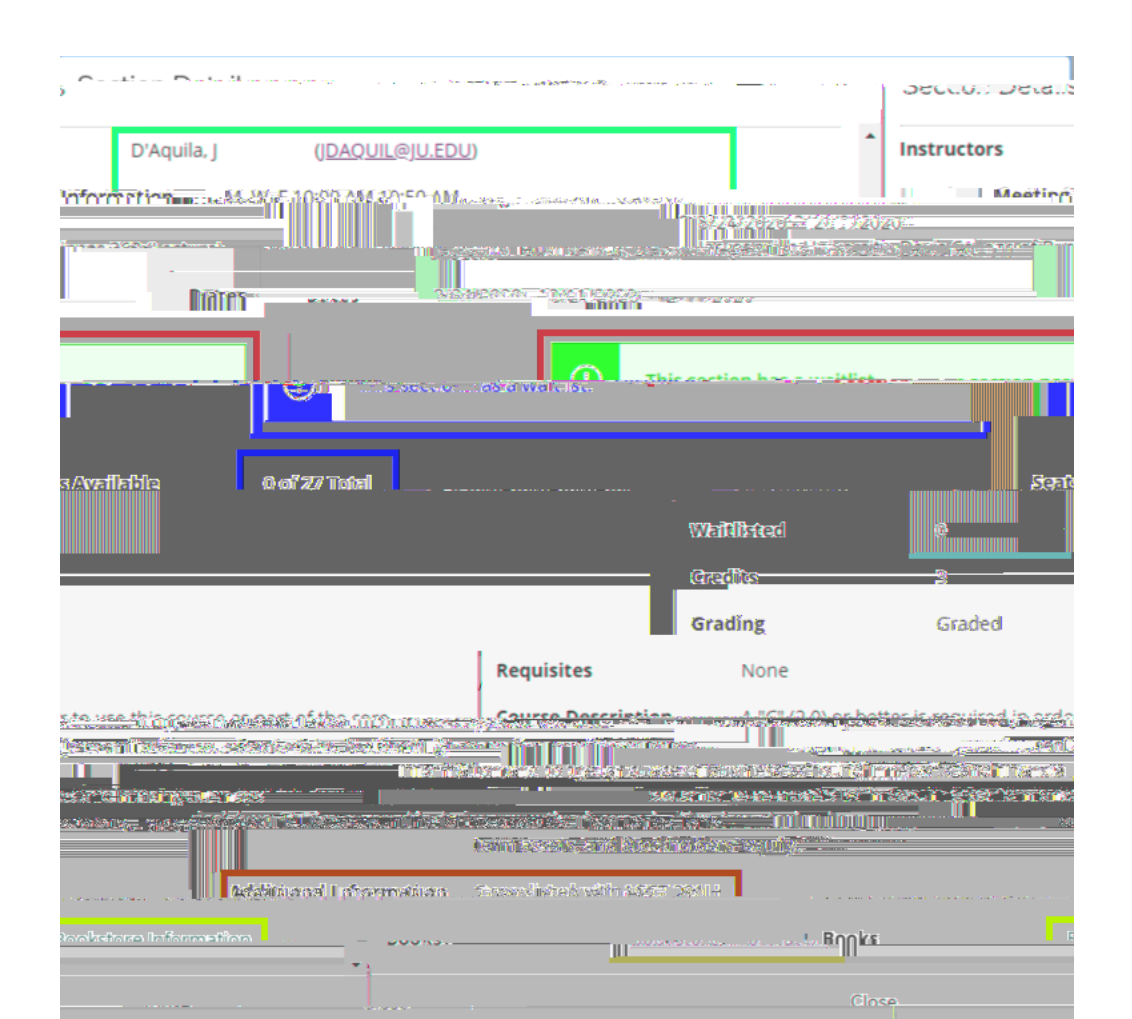